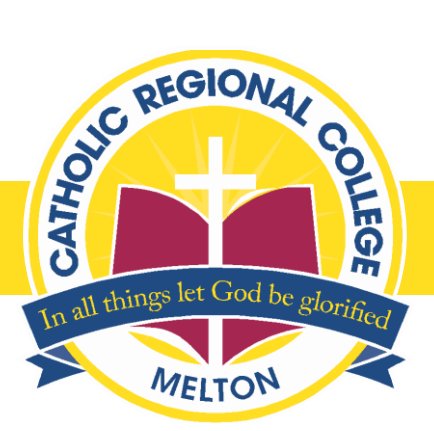

# Alexandria Resource Centre in Distance Learning Mode

A guide to resources available to students learning from home and directions on how to use them has been compiled by staff at the College's Alexandria Resource Centre.

Where possible, links that take students directly to the online resource have been included.

## **CRC Melton Library webpage**

On the <u>CRC Melton Library</u> webpage you will find many resources that assist students with their learning.

- PATHFINDERS: Curriculum resources designed to support topics at different year levels.
- STUDENT GUIDES: How-to guides on a variety of study needs <u>Bibliographies</u>, Essay Writing, Research Skills, Cybersafety, etc.
- <u>VIRTUAL TOURS</u>: Missing excursions to exciting and interesting places? Explore the outside world through Virtual Tours.

### Other online resources

- <u>ECHO EDUCATION</u>: Current Issues database with newspaper links, issue analysis and other current news resources. Most suitable for senior English students. *Access codes: Username: crcmelton; Password: crcm*
- <u>NEWSCAN</u>: Newspaper Index and database with Hot Topics. Access codes: Username: CRCM; Password: AA06022
- <u>A to Z WORLD CUTLURE</u>: Detailed information on countries including maps, history, religion, geography and much more *Access codes: Password: crcmelton (enter when asked for Library Card number)*

• <u>A TO Z WORLD FOOD</u>: Extensive database of food with country-by-country look at customs, recipes and much more. Access codes: Password: crcmelton (enter when asked for Library Card number)

#### **CRC Melton Library online resources**

<u>WHEELERS EPLATFORM</u>: E-book and Audiobook collection (mostly fiction). Use your College login details to access these titles. Books in this collection can be used to help you with the REED daily reading routine.

<u>CLICKVIEW</u>: The College's collection of digital video titles.

To access, use your College email address as the Username, and the password *crcmelton*. You may need to use the Forgot Password link to reset your password.

Titles can be found by doing a general search or browsing the subject collections.

The selected title will start playing instantly. You can add the title to your Playlist (like Favourites) if you wish to go back to it to view again.

For students (or staff) using the iPad Clickview app, follow the instructions below to download a title to view offline.

- 1. Search for video title in Clickview app
- 2. Tap on the dots to the right of the title

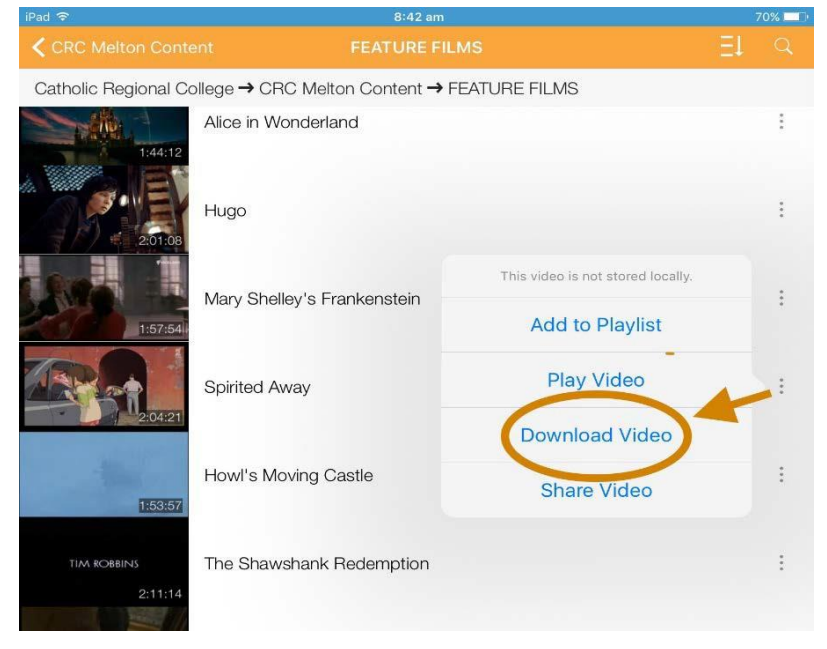

## 3. Tap to download video

4. Video title is downloaded to local storage

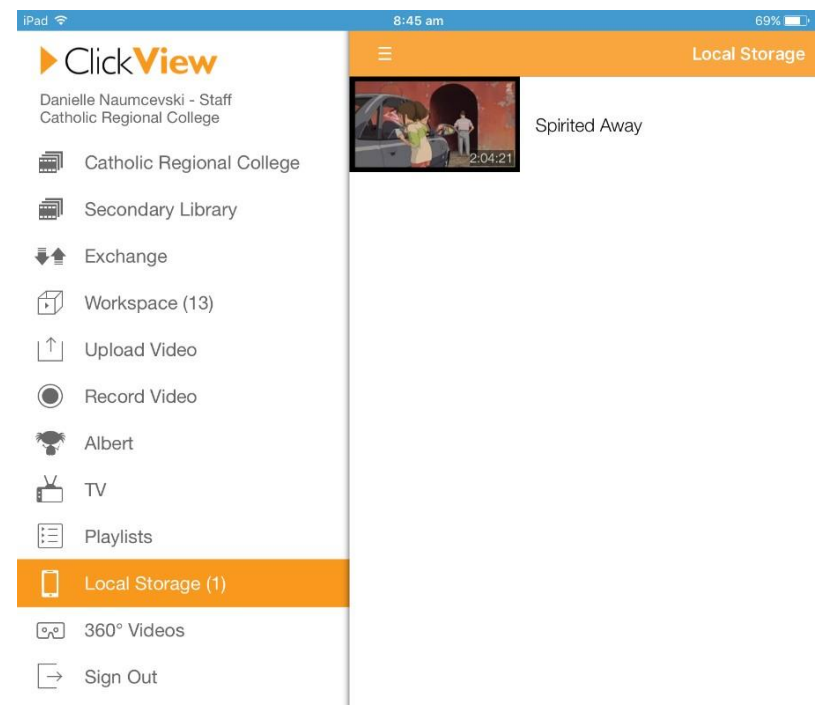

5. Video can be played offline from local storage

To view titles offline using other devices, add the title to your Workspace and download to your device and play the video through the media format available on your device (see screenshot below)

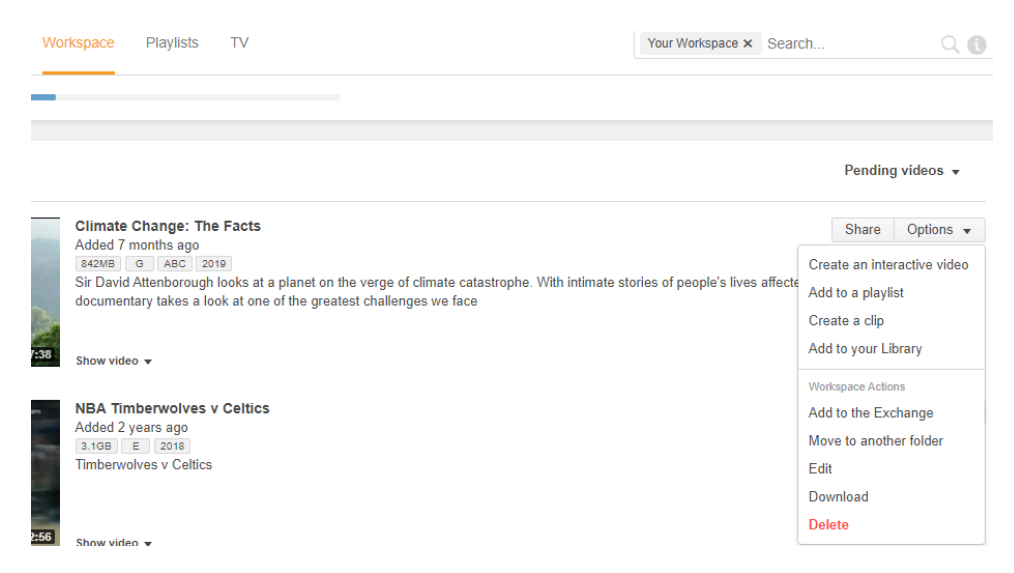

#### **Resource Centre contact information**

If you need any assistance, please contact the following Resource Centre staff:

Ms Belinda Brown can help with research questions, reading guidance, Bibliographies, the Library web page and technical assistance on how to use programs and apps. bbrown@crcmelton.com.au

Ms Danielle Naumcevski can help with Clickview and technical assistance on how to use programs and apps. <u>dnaumcevski@crcmelton.com.au</u>

Mr Michael Hill can help with Jacaranda textbook issues, research questions, reading guidance and using Wheelers eBook platform. <u>mhill@crcmelton.com.au</u>